## SALARIS POINT.

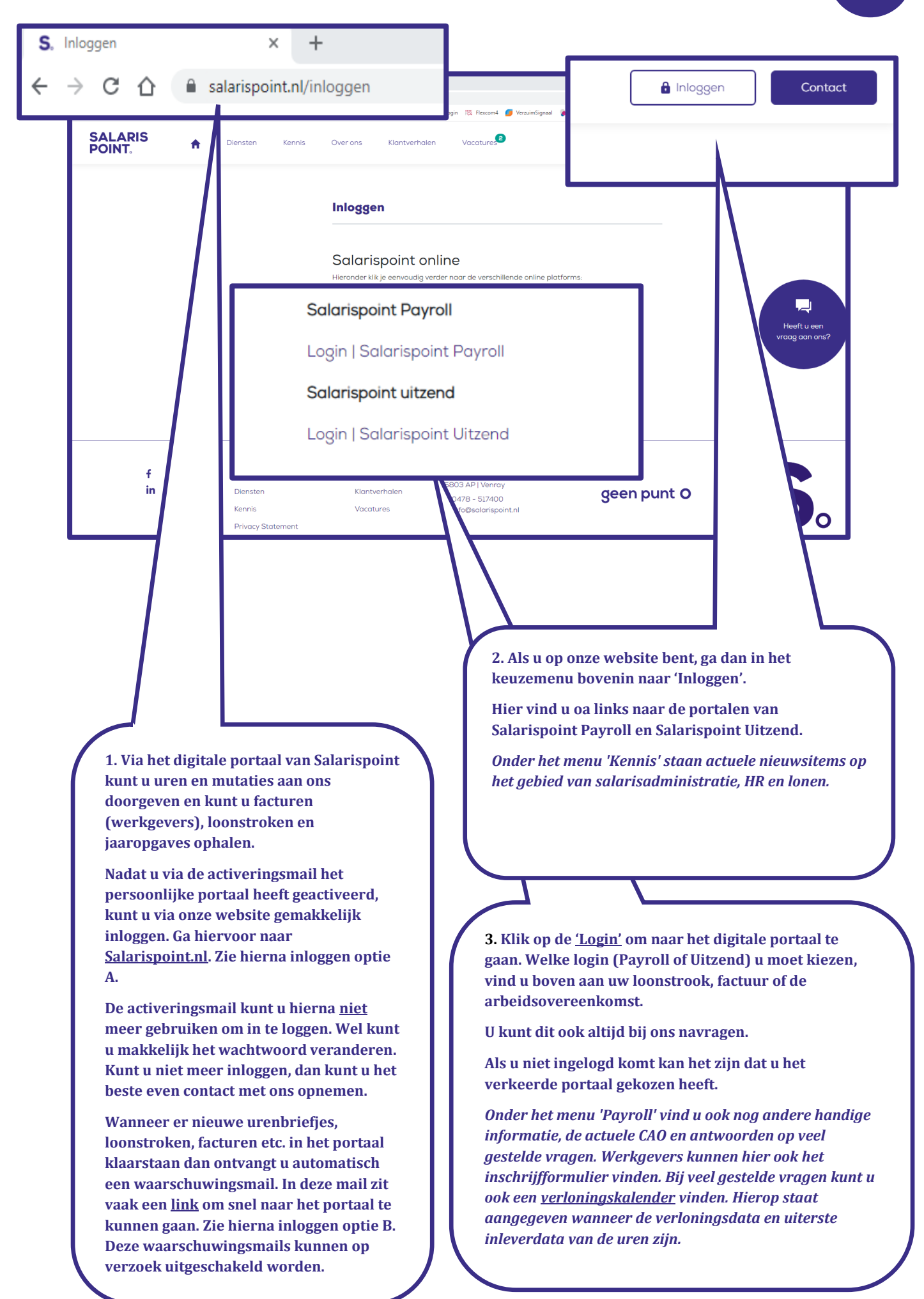

1

## SALARIS POINT.

| Gebruika<br>Wachtwa<br>Inloggen optie A.                                                                                                    | ersnaam<br>oord<br>Inloggen<br>chtwoord vergeten                                                                                                    |
|----------------------------------------------------------------------------------------------------|----------------------------------------------------------------------------------------------------|
| De computer heeft uw<br>'Gebruikersnaam' en<br>'Wachtwoord' niet opgesta<br>deze hier in en klik op 'Inl<br>Salarispoint Payroll BV - Home × +                     | agen. Vul<br>loggen'                                                                                                    |
| <ul> <li>Ja, ik zoek werk, ik wil me aanmelden.</li> <li>Ja, ik zoek mensen, ik wil me aanmelden.</li> <li>Ja, ik zoek payrolling, ik wil me aanmelden.</li> </ul> | Inloggen optie B.<br>Als u dit scherm te zien krijgt, heeft de computer uw<br>inloggegevens onthouden en bent u direct ingelogd. Dit kunt u<br>zien door op het poppetje te klikken Uw kunt hier ook uw<br>wachtwoord veranderen.<br>Klik op het huisje om naar het startscherm te gaan.<br>Achter het huisje staat of u een Medewerker- of Opdrachtgever<br>login heeft. Een opdrachtgever heeft meer opties.<br>Krijgt u geen poppetje te zien klik dan op om naar op optie A<br>terug te keren en login om naar het startscherm te gaan. |

| SALARIS<br>POINT.<br>SALARIS<br>POINT.                                                                                | 1. Aan de linkerzijde van het<br>portaal staat een menubalk. Het<br>kan zijn dan <u>niet</u> alle opties die hier<br>weergeven zijn, voor u van<br>toepassing zijn.<br>Uren en mutaties kunnen via de<br>menuknop 'Urenbriefjes'<br>doorgegeven worden. |                                                                                                    |                                                                                                    | Na het inloggen kan het<br>wachtwoord makkelijk<br>gewijzigd worden door<br>rechtsboven de sleutels<br>aan te klikken. Kunt u<br>niet meer inloggen dan<br>kunnen wij makkelijk een<br>nieuwe activeringsmail<br>sturen. |                                                                                                    |                                                             |            |
|----------------------------------------------------------------------------------------------------|----------------------------------------------------------------------------------------------------|----------------------------------------------------------------------------------------------------|----------------------------------------------------------------------------------------------------|----------------------------------------------------------------------------------------------------|----------------------------------------------------------------------------------------------------|-------------------------------------------------------------|------------|
| A Madawarkar                                                                                                    | Hier kunt u ook                                                                                                    | de <u>loonstr</u>                                                                                                    | <u>oken</u> en                                                                                     |                                                                                                    | $\neg \checkmark$                                                                                                    | Welkom, SAPpayr                                             | olltest2.  |
| Medewerker                                                                                                    | ook de facturen                                                                                                    |                                                                                                    | rkgevers                                                                                           |                                                                                                    |                                                                                                    | donderdag 2 sept                                            | ember 2021 |
| 🖂 Berichten                                                                                                    |                                                                                                    |                                                                                                    |                                                                                                    | de regel m                                                                                                    | et de                                                                                                    | verander wach                                               | itwoord    |
| O Urenbriefjes                                                                                                    | interneter<br>T                                                                                                    |                                                                                                    |                                                                                                    | wijzigen na<br>bijvoorbee                                                                                                    | es de status<br>aar<br>eld 'Verwerkt'                                                                                               | er Amelden                                                  |            |
| Eoonstroken                                                                                                    | Jaar                                                                                                    | ↓ Periode                                                                                                    |                                                                                                    | om oude ro<br>urenbriefj                                                                                                    | eeds verwerkte<br>es te zoeken.                                                                                                    | vrenbriefje om mee verder te gaan.                          |            |
| 🛓 Profiel                                                                                                    | 2021                                                                                                    | 39                                                                                                    |                                                                                                    | <u> </u>                                                                                                    |                                                                                                    | Status                                                      | Ť1         |
| Vacatures                                                                                                    | 39                                                                                                    |                                                                                                    |                                                                                                    |                                                                                                    |                                                                                                    | Voorgezet<br>Aangemaakt<br>Verwerkt                         | ×          |
| 🔊 Jaaropgaven                                                                                                    | 99 Perio                                                                                                    | je<br>n invullen die u hebt gemaakt met d<br>i kunt u deze goedkeuren. Na goed<br>van 27-9-2021 tot 3-10-2021<br>alarispeint BV | e werkzaamheden voor deze week. Als u kla<br>euring kunnen de uren niet meer worden a              | ar bent met invoeren of wilt stoppen dan kunt u opslaan of<br>angepast.                                                                                                    | f annuleren. U kunt op elk moment verder gaan met het invoeren van het                                                              | urenbriefje. Als u er zeker van bent dat de uren die u heef | · A        |
| Planning                                                                                                    | Agema                                                                                                    | en medewerker 💙                                                                                                    | Vrg Ma                                                                                             | Di We                                                                                                    | e De Vr                                                                                                    | Za Zo Totaal                                                | Ve         |
| D-bewijs                                                                                                    | e vertaa<br>e koteer                                                                                                    | mheden ook kosten heeft gemaakt i<br>WKK, vast, dag)<br>east, dagi<br>gen<br>Dentriefte al goedgekeurd. Als u z                 | unt u die hieronder invoeren.<br>eff oor unerbriefje mag invullen, dan kunt<br><b>Omschrijving</b> | Ve<br>S                                                                                                    | Di         We         De         V/         Zz           00         0.00         0.00         0.00         0.00           Opmerking | Zo Total<br>0.00 0.00                                       |            |
| 'Urenbriefjes' of 'Loon                                                                                               | stroken' verschijnt                                                                                                    |                                                                                                    | Becordelina                                                                                        |                                                                                                    |                                                                                                    | $\geq$                                                      | Toedkeuren |
| aangemaakte urenbrie                                                                                                  | efje.                                                                                                    | H                                                                                                    | Als u het u                                                                                        | enbriefje geopen                                                                                                    | d heeft kunt u de uren                                                                                                    | invullen.                                                   | F          |
| Zoek hier het juiste ur<br>'Enter'. Maak de filter                                                                    | enbriefje en klik op<br>leeg om meerdere                                                                                                    |                                                                                                    | Gewerkte u<br>overuren e                                                                           | ıren, vakantie-ure<br>tc.                                                                                                    | en, eventueel kortverz                                                                                                    | uim en                                                      |            |
| urenbriefjes tegelijk o                                                                                               | p te roepen.                                                                                                    |                                                                                                    | Halve uren                                                                                         | dienen als 0,5 ing                                                                                                    | gevoerd te worden (nie                                                                                                    | et 0,3). Vul                                                |            |
| MENU VAN DE LOONST                                                                                                    | TROKEN.                                                                                                    |                                                                                                    | Als er op ee                                                                                       | in (geen dagen).<br>en feestdag niet ge                                                                                                    | ewerkt is of is de werk                                                                                                    | nemer ziek, vul                                             |            |
| Door op het blauwe we<br>klikken opent u het ur                                                                       | eeknummer de<br>renbriefje.                                                                                                    |                                                                                                    | dan ook ge<br>gewerkt is,                                                                          | en uren in. Doord<br>worden in de me                                                                                                    | eweekse feestdagen w<br>este gevallen door Sala                                                                                     | aarop niet<br>arispoint                                     |            |
| <u>In de meeste gevallen</u><br><u>uren in. De werkne</u> me                                                          | <u>vult de werkgever de<br/>er kan dan wel de</u>                                                                                                    |                                                                                                    | doorbetaal<br>een toeslag                                                                          | a. 15 er wel gewer<br>5.                                                                                                    | kt dan bestaat er mee                                                                                                    | stai recht op                                               |            |
| uren inzien.<br>Als u een fout heeft ge<br>invullen en de uren we<br>heeft, gebruikt u links<br>om het urenbriefie we | maakt met het<br>el al 'Goedgekeurd'<br>onderaan 'Opheffen'<br>eer aan te kunnen                                                                                                    |                                                                                                    | Soms staan<br>per dag sta<br>hier een '1'<br>kilometerv<br>Vul in dat g                            | er nog reiskoster<br>at het bedrag waa<br>indien van toepa<br>ergoeding dan sta<br>geval het aantal kn                                                                                                    | n op het werkbriefje. E<br>nr de werknemer recht<br>ssing. Gaat het om een<br>nat het bedrag per km<br>n's in.                      | ij reiskosten<br>t op heeft, Vul<br>aangegeven.             |            |
| passen.<br>Fout geconstateerd Na<br>moet u contact met on                                                             | a verwerking? Dan<br>as opnemen!                                                                                                    |                                                                                                    | Als alles go<br>opmerken<br>dan ter goe<br>ons.                                                    | ed ingevuld is, pla<br>en drukt u op 'Goo<br>dkeuring verzono                                                                                                    | aats eventueel nog een<br>edkeuren'. Het werkbi<br>den naar de werkgevei                                                            | toelichting of<br>riefje wordt<br>r of direct naar          |            |
|                                                                                                    |                                                                                                    | 八                                                                                                    | Vragen, mi<br>dan contac                                                                           | st u een compone<br>t op met ons: 0478                                                                                                    | nt of is bv de werknem<br>8-517410 of payroll@s                                                                                     | ier ziek, neem<br>salarispoint.nl.                          |            |

(